### Step 1

- On the home page of the NAVRS website (www.navrs.org), find the "2024 NAVRS Membership" box showing the \$20 membership fee.
- Click Select.

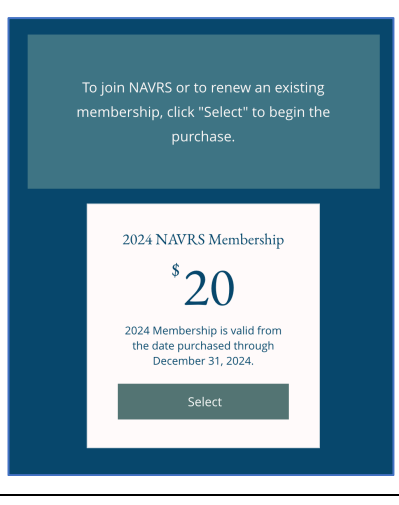

- You will then see the Checkout page.
- If you haven't signed up for an account yet on the NAVRS site, or you are not logged in to your account, you'll see *Sign Up* and *Log In* buttons.
- If you've never signed up for an account, click *Sign Up* and follow the instructions.
- If you have an account, click *Log In* and follow the instructions.

|                                                                                                    | 7                                                                  |
|----------------------------------------------------------------------------------------------------|--------------------------------------------------------------------|
| Sign Up<br>o purchase this plan and use its benefits in the future, log in to your<br>ccount or sign up. | Order summary<br>2024 NAVRS Membership \$20.00<br>Duration: 1 year |
| 2 Additional Info                                                                                        | Enter a coupon code                                                |
|                                                                                                    | Total \$20.00                                                      |

- After signing up for your account or logging in, you'll be back on the Checkout page.
- Fill in the fields under Additional Info. Fields with an asterisk (\*) are required.
- Click Continue.

| <ul> <li>Sign Up</li> </ul>                                                                              | Log Out                            |                           |              |
|----------------------------------------------------------------------------------------------------|------------------------------------|---------------------------|--------------|
| Logged in as                                                                                             |                                    | Order summar              | ý            |
|                                                                                                    |                                    | 2024 NAVRS Members        | ship \$20.00 |
| 2 Additional Info                                                                                        |                                    |                           |              |
| First name*                                                                                              |                                    | Æ Enter a courses courses | da           |
|                                                                                                    | Ð                                  |                           |              |
| lost namo*                                                                                               |                                    | Total                     | \$20.00      |
|                                                                                                    | в                                  |                           |              |
|                                                                                                    |                                    | Secure Ch                 | ieckout      |
| City                                                                                                    |                                    |                           |              |
|                                                                                                    | 19                                 |                           |              |
| State or Province                                                                                        |                                    |                           |              |
|                                                                                                    | 10                                 |                           |              |
| Zip or Postal code                                                                                       |                                    |                           |              |
|                                                                                                    | D.                                 |                           |              |
| Country                                                                                                  |                                    |                           |              |
|                                                                                                    | D.                                 |                           |              |
| Mould you like to share your name, amail, sity, state/province                                           | nestal ando and                    |                           |              |
| country with other NAVRS members?*                                                                       | postal code and                    |                           |              |
| Yes, it's okay to share my name, email, city, state/pi<br>code and country with other NAVRS members: and | rovince, postal<br>to show my city |                           |              |
| on the public version of the NAVRS membership m                                                          | ap (your name                      |                           |              |
| and email will be visible only to other NAVRS mem                                                        | bers).                             |                           |              |
|                                                                                                    |                                    |                           |              |
| Continue                                                                                                 |                                    |                           |              |
|                                                                                                    |                                    |                           |              |

### Step 4

- Under Payment, click <u>plan</u> <u>policy</u> to read the membership policy.
- Click I've read and accept the plan policy.
- Click *Buy Now*. You will be redirected to PayPal to pay, but you do **not** need a PayPal account to pay.
- If you're already logged into PayPal or if PayPal recognizes that you have an account, you will be logged into PayPal and can pay with your PayPal account. Steps 5-7 cover how to pay without a PayPal account

| 🗸 Sign Up                                                                                                    | Log Out                                                 |                       |
|----------------------------------------------------------------------------------------------------|---------------------------------------------------------|-----------------------|
| ogged in as michellef+44@proton.me                                                                                                    | Orders                                                  | summary               |
|                                                                                                    | 2024 NAV                                                | RS Membership \$20.00 |
| <ul> <li>Additional Info</li> </ul>                                                                                                    | Edit                                                    | year                  |
| irst name: myfirstname<br>ast name: mylastname<br>Vould vou like to share vour name, email, city, state/pr                                                           | ⊘ <u>Enter a</u>                                        | <u>_coupon code</u>   |
| ode and country with other NAVRS members?: Yes, it'<br>ny name, email, city, state/province, postal code and c<br>ther NAVRS members; and to show my city on the pul | s okay to share<br>ountry with Total<br>blic version of | \$20.00               |
| he NAVRS membership map (your name and email wi<br>o other NAVRS members).                                                                                           | Il be visible only                                      | Secure Checkout       |
| 3 Payment                                                                                                    |                                                         |                       |
| <ol> <li>Once you click to proceed, you will be redirected</li> </ol>                                                                                                | d to PayPal                                             |                       |
|                                                                                                    |                                                         |                       |
|                                                                                                    |                                                         |                       |

- You will then see a Log in to your PayPal account window. This is because NAVRS uses PayPal to process payments, but you do **not** need to have a PayPal account.
- To pay without creating a PayPal account, click Pay with Debit or Credit Card.
- (If you want to use your PayPal account, follow the prompts to log in to PayPal. This document continues with instructions for paying without logging into PayPal.)

| S = S Log in to your PayPal account       |             |
|-------------------------------------------|-------------|
| O A = https://www.paypal.com/checkoutno ☆ | ≡           |
| <b>P</b>                                  |             |
| Pay with PayPal                           |             |
| Enter your email address to get started.  |             |
| Email or mobile number                    | <b>I</b> II |
| Forgot email?                             |             |
| Next                                      |             |
| or<br>Pay with Debit or Credit Card       |             |
|                                           |             |

- You will then see a *Pay with debit or credit card* window.
- Note that the amount to be paid is shown at upper right.
- Enter your billing information.
- Before continuing, click the small button next to Save info & create your PayPal account to avoid creating a PayPal account.

| ○ A = https://www.paypal.com/checkoutweb/signup?1 ☆ =                                                                                         | Ξ |
|----------------------------------------------------------------------------------------------------|---|
| PayPal                                                                                                    |   |
| Pay with debit or credit card<br>We don't share your financial details with the merchant.                                                     |   |
| Country/Region<br>United States                                                                                                    | ł |
| Email PayPal is the safer,                                                                                                    |   |
| Phone type Phone number the easier way to pay                                                                                                 |   |
| No matter where you shop, we keep your financial information secure.                                                                          |   |
| Card number                                                                                                    |   |
| Expiration date K CVV K                                                                                                    |   |
| Billing address                                                                                                    |   |
| First name [1] Last name [1]                                                                                                    |   |
| Street address                                                                                                    |   |
| Apt., ste., bldg. (optional)                                                                                                    |   |
| City 🕌                                                                                                    |   |
| State ~                                                                                                    | ł |
| ZIP code                                                                                                    |   |
| Shipping same as billing address                                                                                                    |   |
| Save Info & create your PayPal account                                                                                                    |   |
| 📵 🖻 🚳                                                                                                    |   |
| Shop with Shop millions Save big with<br>confidence of merchants great deals                                                                  |   |
| By creating an account, you confirm you're at least 18 years old<br>and agree to the E-sign Consent, User Agreement and<br>Privacy Statement. |   |
| You'll return to the merchant to complete your purchase.                                                                                      |   |
| Create Account & Continue                                                                                                    |   |
| Have a PayPal account? Log In                                                                                                    |   |
|                                                                                                    |   |

### Step 7

- Now the *Save info* & *create your PayPal account* option is unchecked.
- Click Continue as Guest.

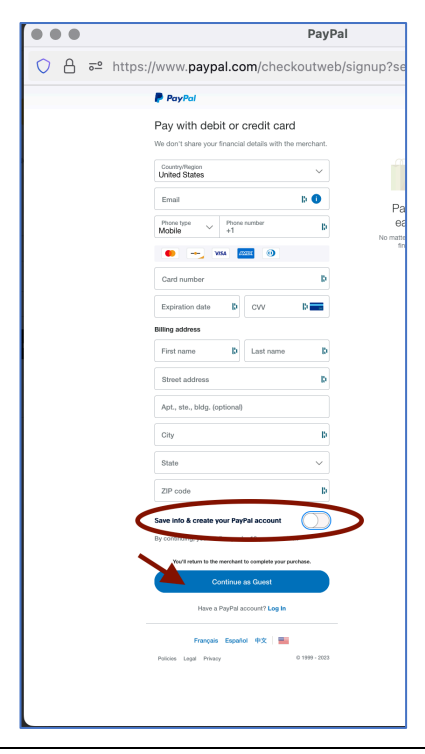

#### Step 8

• The Almost done window lets you know that you will return to the NAVRS website to complete your membership payment.

| y continuing, you continuing to a second second               |                                                                                                    |
|---------------------------------------------------------------|----------------------------------------------------------------------------------------------------|
| Almost do                                                     | esers or older.                                                                                                    |
| Almost do<br>Now finish paying at Nov<br>Virtual Recorder Soc | Here or older.<br>Here your purchase.<br>TRE<br>Here your purchase.<br>TRE<br>Here your purchase.<br>Here your purchase.<br>Here |
| Almost do<br>Now finish paying at No<br>Virtual Recorder Soc  | And a second second sec                                                                                                    |

### Step 9

- You will then see a Thank you for becoming a NAVRS member! message.
- You'll receive a confirmation email with everything you need to know about membership.

### Thank you for becoming a NAVRS member!

You'll receive a confirmation email shortly with everything you need to know about membership. Looking forward to "playing together".

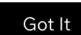